# Connection Manager - Felhasználói kézikönyv

# Tartalom

| A kapcsolatkezelő alkalmazás         | 3 |
|--------------------------------------|---|
|                                      |   |
| Használatbavétel                     | 3 |
| A kapcsolatkezelő alkalmazás         |   |
| megnyitása                           | 3 |
| A jelenlegi csatlakozási állapot     |   |
| megtekintése                         | 3 |
|                                      |   |
|                                      | 4 |
| LSatiakozas az internetnez           | 4 |
| A KUIDOLL ES A TOGADOLL ADALOK       | 4 |
| mennyisegenek megtekintese           | 4 |
| Néviegyek és üzenetküldés            | 4 |
| A SIM-kártván tárolt néviegyek       |   |
| kezelése                             | 4 |
| Az SMS-ek                            | 5 |
| SMS küldése                          | 5 |
| SMS megtekintése vagy                |   |
| megválaszolása                       | 5 |
| SMS törlése                          | 6 |
|                                      |   |
| Csatlakozási beállítások             | 6 |
| A csatlakozási beállítások           | 6 |
| Csatlakozási profil kiválasztása     | 6 |
| Csatlakozás Wi-Fi használatával      | 7 |
| Automatikus csatlakozás az           |   |
| internethez                          | 7 |
| A használni kívánt hálózattípus és a | _ |
| szolgáltató kiválasztása             | 8 |
| Adatátvíteli korlátok beállítása     | 8 |
| A repúlés územmód bekapcsolása       | 9 |
| Csatlakozások engedélyezése          | • |
| barangolas kozben                    | 9 |
| Szoftverheállítások                  | Q |
| A DIN-kód-kérés kikancsolása         | 0 |
| A telefon nyelvének módosítása       | 9 |
|                                      | 9 |

#### Az alkalmazás adatainak megtekintése

| A kapcsolatkezelő alkalmazás |    |
|------------------------------|----|
| frissítése                   | 10 |
|                              |    |

10

10

### Csatlakozási problémák hibakeresése

## A kapcsolatkezelő alkalmazás

Az internet vezeték nélküli kapcsolattal történő eléréséhez és a különféle internetszolgáltatásokhoz való csatlakozáshoz használjuk a kapcsolatkezelő alkalmazást és kompatibilis USB modemünket. Lehet, hogy Wi-Fi használatával is csatlakozhatunk. Csatlakoztassuk az USB modemet kompatibilis számítógépünkhöz, és már azonnal használhatjuk is.

Amikor USB modemünket legelőször csatlakoztatjuk a számítógéphez, akkor a rendszer automatikusan telepíti az alkalmazást. Részletes leírás az USB modem üzembe helyezési útmutatójában található.

Olvassuk el ezt az útmutatót. Olvassuk el az USB modem, a számítógép, az operációs rendszer és minden olyan szoftver használati útmutatóját, amelyet az internetkapcsolat létrehozásához igénybe veszünk.

További ismertetésért látogassunk el a www.nokia.com/support webhelyre.

Mielőtt használni kezdenénk az internetes szolgáltatásokat, az adatátviteli díjakkal kapcsolatos további tájékoztatásért forduljunk a szolgáltatóhoz.

## Használatbavétel

#### A kapcsolatkezelő alkalmazás megnyitása

Csatlakoztassuk az USB modemet a számítógép USB-portjához.

#### Ha az alkalmazás nem nyílik meg automatikusan:

- Windows környezetben válasszuk ki az alkalmazást az asztalon vagy a Start menüben.
- Mac OS környezetben válasszuk ki az alkalmazást a Finder lehetőség használatával.
- Linux környezetben válasszuk ki az Alkalmazások > Internet lehetőséget, majd az alkalmazást.

#### A jelenlegi csatlakozási állapot megtekintése

Az alkalmazásablak alsó részén a következők láthatók:

- A szolgáltató neve.
- A mobilhálózat típusa, pl. 3.5G.
- A jelerősség, amelyet a zöld pontok száma jelez: •••••

## Internetkapcsolat

#### Csatlakozás az internethez

### Internetcsatlakozás létrehozása a mobilhálózat használatával

Válasszuk a 🔁 lehetőséget. Az aktív kapcsolatot a 💣 ikon jelzi.

### Csatlakozás az internethez Wi-Fi-hálózat használatával

Válasszuk ki a Lista megtekintése lehetőséget, majd a kívánt hálózatot. A hálózat neve melletti jel a hálózat jelerősségét mutatja. Ha a hálózat neve mellett egy lakat látható, akkor a hálózat védett, a csatlakozáshoz meg kell adnunk a jelszót.

### Az internetkapcsolat bontása

Válasszuk a 🜠 lehetőséget, vagy zárjuk be az alkalmazást.

### A küldött és a fogadott adatok mennyiségének megtekintése

Figyelemmel kísérhetjük a küldött és a fogadott adatok mennyiségét, valamint megtekinthetjük, hogy egy adott hónapban mennyi ideig és milyen gyakorisággal kapcsolódtunk az internethez.

Ha nincs nyitott kapcsolat, akkor a főmenüben válasszuk a 🕦 lehetőséget.

### Az adott hónap adatainak megtekintése

Válasszuk a 📕 lehetőséget. Ekkor megjelenik a kapcsolódások száma, időtartama, a küldött és a fogadott adatok mennyisége, valamint az átlagos adatátviteli sebesség értéke.

### Egyéb hónapok megtekintése

Válasszuk a < vagy a 下 lehetőséget.

# Névjegyek és üzenetküldés

#### A SIM-kártyán tárolt névjegyek kezelése

A főnézetben válasszuk a 🛅 lehetőséget.

## Névjegy hozzáadása

Válasszuk az Új névjegy hozzáadása lehetőséget, írjuk be a nevet és a telefonszámot, majd válasszuk az OK lehetőséget.

### SMS küldése egy partnernek

Válasszuk a névjegy melletti 🔽 lehetőséget.

#### Egy partner nevének keresése

Írjuk be a nevet a 🔎 mezőbe.

### Névjegy törlése

Válasszuk a névjegy melletti 💓 lehetőséget.

#### Az SMS-ek

A főnézetben válasszuk a 🐋 lehetőséget.

Maradjunk kapcsolatban barátainkkal. A SIM-kártyán lévő üzeneteket a mobilkészüléken lévő üzenetekhez hasonlóan elküldhetjük vagy elolvashatjuk.

A készülék támogatja a normál üzenethosszúságot meghaladó szöveges üzenetek küldését. A hosszabb üzenetek kettő vagy több üzenetként kerülnek elküldésre. A szolgáltató ennek megfelelően számolhat fel díjat.

Az ékezetes karakterek, egyéb írásjegyek és néhány nyelvi lehetőség több helyet foglal el, ezért használatuk csökkenti az egy üzenetben rendelkezésre álló hely méretét.

#### SMS küldése

A főnézetben válasszuk a 🐋 > Új lehetőséget.

 Írjuk be a címzett telefonszámát a Tárcsázott hívások mezőbe. Több címzett esetén a neveket vesszővel válasszuk el egymástól.
Ha a SIM-kártyán tárolt névjegyzékből egy vagy több címzettet szeretnénk kiválasztani, akkor válasszuk a at lehetőséget, maid a kívánt névjegyeket. Névjegy

kereséséhez írjuk be a megfelelő nevet a 🔎 mezőbe.

- 2 Az Üzenet mezőben írjuk meg az üzenetet. Szöveg kivágásához, másolásához vagy beillesztéséhez kattintsunk a mezőre az egér jobb oldali gombjával.
- 3 Válasszuk a Küldés lehetőséget.

#### SMS megtekintése vagy megválaszolása

A SIM-kártyán lévő SMS-eket elolvashatjuk vagy megválaszolhatjuk.

A főnézetben válasszuk a 🐋 lehetőséget. Megjelenik az üzenetek feladóinak listája. Az egyes feladóktól érkezett új üzenetek száma is látható.

1 Válasszunk ki egy feladót. Megjelenik az adott feladótól érkezett és a feladónak küldött összes üzenetünk. A lista elején a legújabb üzenet látható.

2 Írjuk meg a választ az Üzenet mezőben, majd válasszuk a Küldés lehetőséget.

## Egy üzenet feladójának felvétele a névjegyek közé

Az üzenetküldés főnézetében válasszuk ki a telefonszámot, majd írjuk be a névjegyhez tartozó nevet. A készülék a névjegyet a SIM-kártyán tárolja.

#### **SMS törlése**

Nincs hely a beérkező üzenetek számára a SIM-kártyán? Ha tárhelyet szeretnénk felszabadítani az új üzenetek számára, törölhetünk néhány üzenetet.

A főnézetben válasszuk a 🐋 lehetőséget.

## Egy üzenet törlése

Válasszuk ki a feladót, majd az üzenet melletti 💢 lehetőséget.

## Egy adott feladótól érkezett összes üzenet törlése

A feladó neve mellett válasszuk a 💥 lehetőséget.

# Csatlakozási beállítások

### A csatlakozási beállítások

A főnézetben válasszuk a 👒 > Internet kapcsolat lehetőséget.

Az USB modem több szolgáltató előre meghatározott beállítását tartalmazza. A beállításokat a készülék csatlakozási profilokba csoportosítja.

Ha az USB modem nem képes észlelni a szolgáltatót vagy a kiválasztott szolgáltató hálózatán a kapcsolat nem működik megfelelően, akkor módosíthatjuk valamelyik előre meghatározott csatlakozási profilt, illetve létrehozhatunk egy újat.

### Csatlakozási profil kiválasztása

Módosíthatunk egy előre meghatározott profilt vagy létrehozhatunk egy újat. A megfelelő beállításokat érdeklődjük meg a szolgáltatótól.

A főnézetben válasszuk a 🔌 > Internet kapcsolat > Csatlakozási profilok lehetőséget. Az aktuális profilok lista formájában jelennek meg a kijelzőn.

## Egy előre meghatározott profil használata

Válasszunk ki egy profilt a listából.

## Egy előre meghatározott profil hozzáadása a listához

Válasszuk az Új lehetőséget, válasszuk ki a megfelelő országot és a szolgáltató nevét.

6

## Egy előre meghatározott profil szerkesztése

- 1 A profil neve mellett válasszuk a 🕦 lehetőséget.
- 2 Írjuk be a hozzáférési pont nevét, a felhasználónevet és a jelszót.
- 3 Adjuk meg a szerver tartománynevének (DNS) beállításait.

# Új profil létrehozása

- 1 Válasszuk az Új > Új lehetőséget.
- 2 Írjuk be a profil nevét.
- 3 Írjuk be a hozzáférési pont nevét, a felhasználónevet és a jelszót.
- 4 Adjuk meg a szerver tartománynevének (DNS) beállításait.

## Profil törlése

A profil neve mellett válasszuk a 🔀 lehetőséget.

### Csatlakozás Wi-Fi használatával

A főnézetben válasszuk az Internet kapcsolat > Lista megtekintése lehetőséget.

Ha egy Wi-Fi-hálózathoz csatlakozunk, akkor a készülék létrehozza a hálózathoz tartozó profilt.

## Wi-Fi-profilok megtekintése

A főnézetben válasszuk a 👒 > Internet kapcsolat > Wi-Fi profilok lehetőséget.

## Profil szerkesztése

A profil neve mellett válasszuk a 🕦 lehetőséget.

## Profil törlése

A profil neve mellett válasszuk a 💥 lehetőséget.

Megjegyzés: Néhány országban a wifi használata esetleg korlátozott lehet. Például Franciaországban a wifi-hálózatot csak beltérben használhatjuk. További információkért forduljunk a helyi hatóságokhoz.

## Automatikus csatlakozás az internethez

Rendszeresen azonos internetkapcsolatot használunk? Állítsuk be úgy az USB modemet, hogy automatikusan a megadott csatlakozási profilt használja az internetkapcsolat létrehozásához.

## Csatlakozás a jelenlegi profil használatával

A főnézetben válasszuk a 🔌 > Internet kapcsolat > Kapcsolat-felvétel lehetőséget, majd válasszuk a < vagy a 📄 elemet, amíg a Mobil vagy a Wi-Fi lehetőség meg nem jelenik.

Az automatikus csatlakozás egyszerűbb működése érdekében kapcsoljuk ki a PIN-kód kérését. A PIN-kód megvédi készülékünket a jogosulatlan használattól.

### Automatikus csatlakozás kikapcsolása

Válasszuk a < vagy a 🕨 elemet, amíg a Nem lehetőség meg nem jelenik.

#### A használni kívánt hálózattípus és a szolgáltató kiválasztása

A főnézetben válasszuk a 🛰 lehetőséget.

### A használni kívánt hálózat típusának kiválasztása

Válasszuk ki a Hálózati beállítások > Hálózat típusa lehetőséget, majd a hálózat típusát. Ha az Automatikus lehetőséget választjuk, akkor az USB modem 3G-hálózathoz fog kapcsolódni. Ha 3G-hálózat nem érhető el, akkor a készülék automatikusan 2G (GSM) -hálózathoz fog csatlakozni.

### A használni kívánt szolgáltató kiválasztása

Válasszuk ki a **Szolgáltató** lehetőséget, a szolgáltatót, majd az **OK** lehetőséget. Ha az **Automatikus** lehetőséget választjuk, akkor az USB modem a szolgáltatók közötti, barangolásra vonatkozó szerződés és a hálózat tulajdonságai alapján automatikusan választja ki a szolgáltatót.

#### Adatátviteli korlátok beállítása

Kísérjük figyelemmel az adatátviteli költségeket és állítsunk be korlátot az átvihető adatok mennyiségére.

A főnézetben válasszuk a 🔌 > Internet kapcsolat > Előfizetési paraméterek lehetőséget.

### Havi korlát beállítása

A korlát beállításához írjuk be a mennyiséget megabájtban, adjuk meg az időt percben, illetve válasszuk a < vagy a 🕞 lehetőséget.

Beállíthatjuk, hogy az alkalmazás értesítést jelenítsen meg, amikor túllépjük a beállított határértéket.

#### A repülés üzemmód bekapcsolása

A rádiófrekvenciát használó készülékek számára tiltott területeken (például repülőgépen) megakadályozhatjuk, hogy az USB modem az internethez csatlakozzon. Az alkalmazást használhatjuk, de nem csatlakozhatunk az internethez, valamint nem küldhetünk és nem fogadhatunk üzeneteket.

A főnézetben válasszuk a 👒 🛛 😽 Hálózati beállítások lehetőséget.

Válasszuk a Repülő üzemmód lehetőséget. Ekkor megjelenik a 🔶 ikon.

#### Csatlakozások engedélyezése barangolás közben

Ha szeretnénk mobiltelefon-számlánk költségét alacsony szinten tartani, akkor letilthatjuk, hogy készülékünk a saját hálózatunkon kívül (például külföldön) csatlakozzon az internethez. Szükség esetén azonban engedélyezhetjük a kapcsolat létrehozását.

A főnézetben válasszuk a 👒 > Internet kapcsolat lehetőséget.

Válasszuk a Kapcsolat engedélyezése barangolással lehetőséget.

Ha a készüléket saját hálózatunkon kívül használjuk, akkor megjelenik a 📥 ikon.

A barangolási költségekkel kapcsolatos további tájékoztatásért forduljunk a szolgáltatóhoz.

## Szoftverbeállítások

#### A PIN-kód-kérés kikapcsolása

Amikor az USB modemhez csatlakozunk, minden esetben meg kell adnunk a PIN-kódot. A PIN-kód megakadályozza a SIM-kártyát a jogosulatlan használatát. A kódot általában a SIM-kártyával együtt kapjuk meg. Ha engedélyezni kívánjuk az internetkapcsolat automatikus létrehozását, akkor kapcsoljuk ki a PIN-kód-kérés funkciót.

A főnézetben válasszuk a 👒 🕞 SIM kezelés lehetőséget.

A PIN-kód-kérés bekapcsolásához vagy kikapcsolásához válasszuk a PIN kód ellenőrzése lehetőséget, majd írjuk be a PIN-kódot.

#### A telefon nyelvének módosítása

Windows és Linux környezetben módosíthatjuk az alkalmazás és a felhasználói útmutató nyelvét.

A főnézetben válasszuk ki a 👒 > Nyelvek lehetőséget és a kívánt nyelvet.

### Az alkalmazás adatainak megtekintése

A főnézetben válasszuk a 🔍 > Névjegy lehetőséget.

## A kapcsolatkezelő alkalmazás frissítése

Az alkalmazás frissítése után új vagy továbbfejlesztett funkciók állhatnak rendelkezésre. Az alkalmazás automatikusan megkeresi a frissítéseket.

A főnézetben válasszuk a 📓 lehetőséget.

### Az automatikus frissítéskeresés gyakoriságának beállítása

- 1 A főnézetben válasszuk a 🔍 > Frissítés beállítása lehetőséget.
- 2 Ellenőrizzük, hogy a Frissítés elérhetőségének ellenőrzése lehetőség ki legyen választva.
- 3 Adjuk meg a keresési gyakoriságot napban vagy válasszuk a < vagy a 📄 lehetőséget.

## Csatlakozási problémák hibakeresése

Nehézségeink vannak az internetkapcsolat létrehozása során? A hiba okának megkereséséhez használjuk a diagnosztikai eszközt.

A főnézetben válasszuk a 🔌 > Eszközök lehetőséget.

Válasszuk a Diagnosztikai eszköz futtatása lehetőséget.

### Hibajelentés készítése és elküldése a Nokiának

Válasszuk a Hibajelentés engedélyezése mód lehetőséget, és kövessük a megjelenő utasításokat.